## 使用料の支払い方法

使用料の支払はキャッシュレス決済でサイトから支払う方法と窓口にて支払う方法があります。 ここでは、クレジットにてサイトから使用料の支払いを行う方法を説明します。 クレジットにてサイトから使用料の支払いを行う方法は2種類あります。 1つ目は予約申込完了画面に表示される「使用料の支払」ボタンから行う方法です。 2つ目は HOME 画面のマイメニューにある「使用料の支払」から行う方法です。 ※かすやドーム利用者の支払いは本予約完了後に支払を行う必要があるため、2つ目の HOME 画面の マイメニューにある「使用料の支払」から行う方法で支払いをしてください。

○予約申込完了画面から使用料の支払 (抽選当選者、かすやドーム利用者は対象外です)

|                            |                                                           | ● 申込内容を                                                                                                    |
|----------------------------|-----------------------------------------------------------|----------------------------------------------------------------------------------------------------|
| <u>同</u> 施設                |                                                           | and the set of the set of the set |
| 仮予約 サンレイクガ                 | かすや 多目的ホール                                                | ★ この加減をお気に入り豆除り                                                                                                    |
| □ 利用日 C                    | )時間带 ¥ 施設使用料 Ó 支払期限                                       |                                                                                                    |
| 2024/10/26(土) 9:           | 00~14:00 7,500 円 <b>2024/10/8(火)</b>                      |                                                                                                    |
| 料金区分                       | 利用目的 利用人数 利用目的(その他)                                       |                                                                                                    |
| 町内者で入場料徴収                  | なし(サンレイク) 会議 5人 -                                         |                                                                                                    |
|                            |                                                           |                                                                                                    |
| 注意事項                       |                                                           |                                                                                                    |
| サンレイクかすやき                  | 多目的ホール                                                    |                                                                                                    |
| 仮予約時空臺であっても<br>多目的ホールでのピアノ | 駐車場やその他催事の関係によりご利用いたたけない場合かごさいます。<br>利用は練習目的ではご利用いただけません。 |                                                                                                    |
| ピアノのご利用の場合必                | ず備品予約でピアノのご予約をお願いいたします。                                   |                                                                                                    |
| 机椅子のレイアウトはお                | 客様で行っていただきます                                              |                                                                                                    |
| コオレウィンローのおりのかけ             |                                                           |                                                                                                    |
| 可動席ご利用の場合準備                | に20分程度の時間かかります<br>せん                                      |                                                                                                    |

① 予約申込完了画面の「使用料の支払」ボタンをクリックします。

② 使用料の支払を行う予約の「選択」ボタンを選択し、「支払へ」ボタンをクリック

| ×10.76            |                |              |            |                     |                     |
|-------------------|----------------|--------------|------------|---------------------|---------------------|
| ○ 社会体育施設 (学校体育施設) | ○ かすやドーム       | • サンレイクカ     | ● 社会体育施設(グ | ラウンド) 〇 社会体育施設 (照明) |                     |
| ] 利用期間            |                |              |            |                     |                     |
|                   |                |              |            |                     | 11, 並び順 💿 利用日順 🌔 施設 |
| 圓 施設              | Ё 利用日          | ()時間帯        | ¥ 支払金額     |                     |                     |
|                   |                | 0.00 - 14.00 | 7 500 円    |                     | ✓ 選択                |
| サンレイクかすや 多目的ホール   | 2024/10/15 (火) | 9.00 14.00   | 7,500      |                     |                     |
| サンレイクかすや 多目的ホール   | 2024/10/15 (火) | ③ 時間帯        | ¥ 支払金額     |                     |                     |

③ 支払内容に問題がないければ「同意」ボタンをクリックしてください。

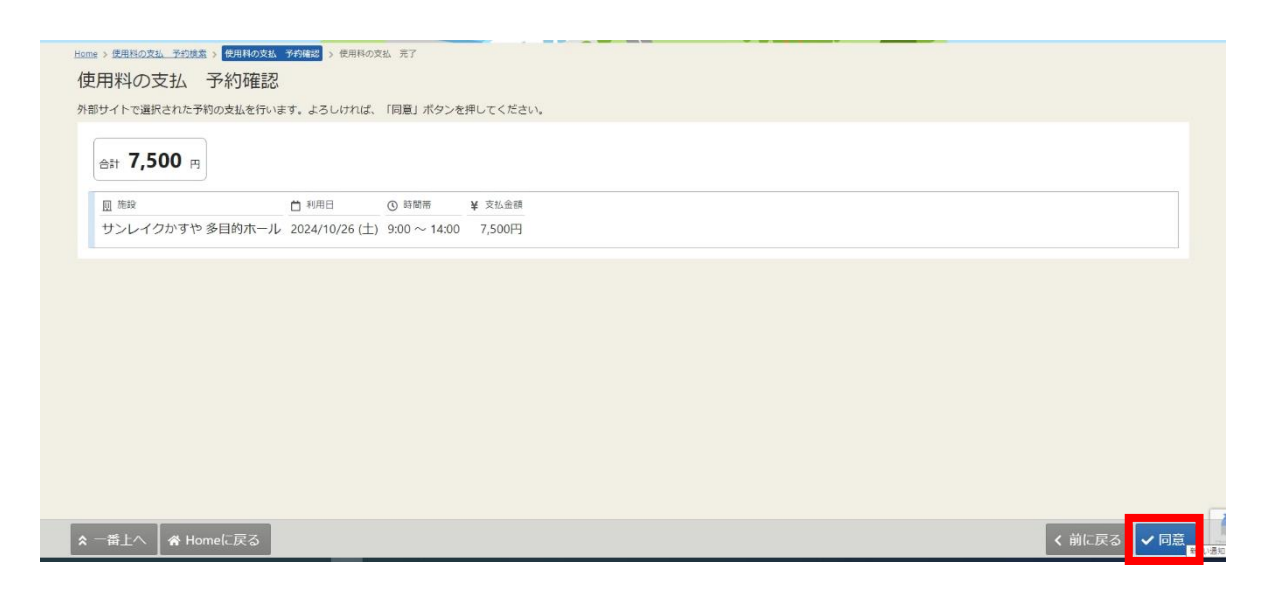

④ 支払いのため、外部サイトに移動するメッセージが表示します。「はい」をクリックして支払い手続きを行ってください。

| Home > 使用料の支払 予約検索 > 使用料の支払 | 予約確認 > 使用料の支   | 组 完了         |                                                  |        |      |
|-----------------------------|----------------|--------------|--------------------------------------------------|--------|------|
| 使用料の支払予約確認                  |                |              |                                                  |        |      |
| 外部サイトで選択された予約の支払を行いる        | きす。よろしければ、     | 「同意」ボタンを相    | してください。                                          |        |      |
| 合計 <b>7,500</b> 円           |                |              |                                                  |        |      |
| <u>iii</u> #619             | <b>首</b> 利用日   | () 時間带 !     | <ul> <li>✓ 確認</li> <li>×</li> </ul>              |        |      |
| サンレイクかすや 多目的ホール             | 2024/10/26 (土) | 9:00 ~ 14:00 | 支払のために外部サイトに移動します。外部サイトで支払を完了<br>してください。よろしいですか? |        |      |
|                             |                |              | いいえ                                              |        |      |
|                             |                |              |                                                  |        |      |
|                             |                |              |                                                  |        |      |
|                             |                |              |                                                  |        |      |
|                             |                |              |                                                  |        |      |
|                             |                |              |                                                  |        |      |
| ★ 一番上へ                      |                |              |                                                  | < 前に戻る | ✔ 同意 |

⑤ 外部サイトが表示されます。

PayPay 又はクレジットを選択してください。今回はクレジットを選択します。

| お支払方法の選択                   |                                 |  |  |  |  |
|----------------------------|---------------------------------|--|--|--|--|
| ご利用される決済を選択し、支払手順をご確認ください。 |                                 |  |  |  |  |
|                            |                                 |  |  |  |  |
| <ul> <li>お支払い内容</li> </ul> |                                 |  |  |  |  |
| 事業者名                       | 粕屋町立生涯学習センター                    |  |  |  |  |
| お客様名                       | 粕屋君 様                           |  |  |  |  |
| お支払金額                      | 7,500 円                         |  |  |  |  |
| お支払期限                      | 2024/10/09 0:00:00 ※時刻は24時間表記です |  |  |  |  |
| 施設使用料                      |                                 |  |  |  |  |
|                            |                                 |  |  |  |  |
| 重要なお知らせ                    | <u></u>                         |  |  |  |  |
|                            | )支払業内画面についてのお知らせ                |  |  |  |  |
| ■テスト環境の                    | )クレジット決済についてのお知らせ               |  |  |  |  |
| スマホ決済でのお支払い                |                                 |  |  |  |  |
| PayPay<br>(オンライン決済)        | <b>₽</b> PayPay                 |  |  |  |  |
| クレジットでの                    | のお支払い                           |  |  |  |  |
| クレジット                      | VISA 🌔                          |  |  |  |  |

Copyright(c) WELLNET CORPORATION All rights reserved.

⑥ クレジット決済業務の外部委託に伴う個人情報(個人関連情報)の取り扱いについて確認し、同意してください。

| コット油油業務の外部委びに                                                                                                    | 後う母上体験(母上用法体験)の取り用い                                                                                                    |
|----------------------------------------------------------------------------------------------------|----------------------------------------------------------------------------------------------------|
|                                                                                                    | TE JEANINE (EACEDENEE) (DECODEC)                                                                                                    |
| 事業者の名称                                                                                                    |                                                                                                    |
| ウェルネット株式会社                                                                                                    |                                                                                                    |
| 個人情報保護管理者                                                                                                    |                                                                                                    |
| サービス開発部 インフラチーム                                                                                                    | インフラ・セキュリティ統括担当部員 福井 博豪                                                                                                    |
| 委託先申業者名                                                                                                    |                                                                                                    |
| ンニーペイメントサービス株式会<br>ルミーズ株式会社(https://www                                                                                                    | 社(https://www.sonypaymentservices.jp/)<br>v.remise.co.jp/)                                                                                                    |
| 個人情報の内容                                                                                                    |                                                                                                    |
| 当社が客客様から収集した以下の<br>正利用模様・防止のために、約<br>す。<br>・クレジットフト「香暖(巻す)<br>・クードを見った「香飯(一番)<br>ランド等のデバイス像板 ※300<br>ご利用のカード発行会社が寄れ<br>ごれ写の板をがあります。<br>10歳未見の未見手載(、戦権着)<br>を利用することが可能です。 | ④、環境構成、作金完美をとなっ一ト時代音ながらない。<br>環境が利用されているカード時行谷な人通供させていただ<br>(本和知識、でならリティーコート)<br>員のビメールアドレス変たは電話番号、ドアドレス、OS.<br>ちょうってそ時の場合<br>ある考合、これらの/環境は当該発行会社が対応する裏にに<br>は法拠人が予論する場合に除り、クレジットカードでの |
| 利用目的                                                                                                    |                                                                                                    |
| 商品、サービスの代金決済業務に<br>また3Dセキュアご利用の場合は                                                                                                    | 必要なため。<br>Dセキュア認証のため。                                                                                                    |
| 本人が容易に認識できない方法に                                                                                                    | よる、個人情報の取得                                                                                                    |
| 当社は、本人に明示することなく<br>ることはありません。                                                                                                    | 、本人が容易に認識できない方法によって個人情報を取り                                                                                                    |
| 個人情報の安全管理措置について                                                                                                    |                                                                                                    |
| 取得した個人情報については、源<br>理のために必要かつ適切な措置を<br>る暗号化措置を講じております。                                                                                                    | 演、減失または兼換の防止と是正、その他個人情報の安<br>講じます。このサイトはSSL(Secure Socket Layer)に                                                                                                    |
| 個人情報保護方針                                                                                                    |                                                                                                    |
| 当社のホームページの「保」(情報                                                                                                    | 保護支針(赤ご覧くだえい)                                                                                                    |

⑦ クレジットカード情報入力画面が表示されます。
 カード情報を入力して「お支払い」をクリックしてください。

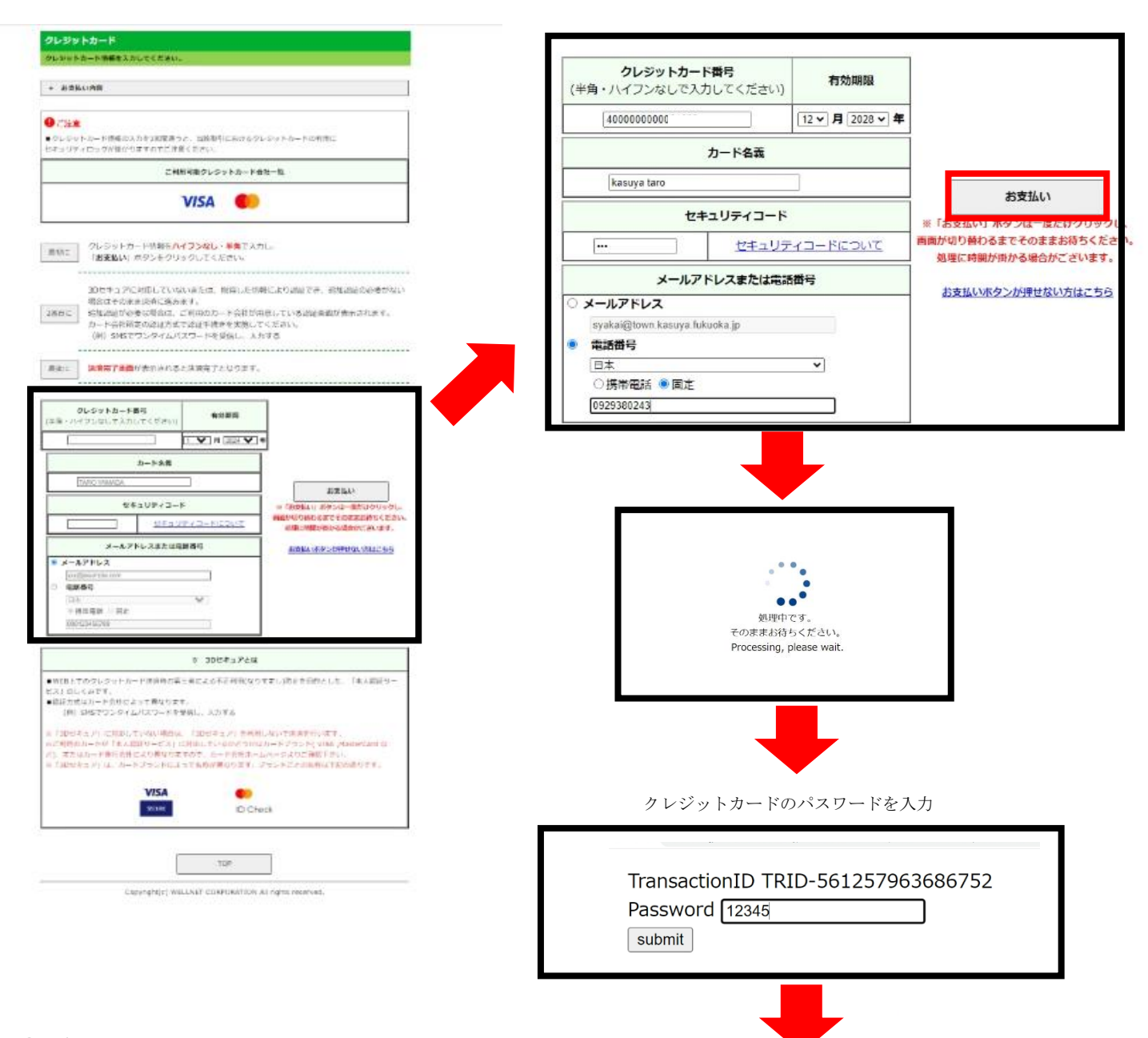

⑧ 支払いが完了と、完了画面が表示されます。

TOP をクリックすると施設予約システムの完了画面が表示されます。

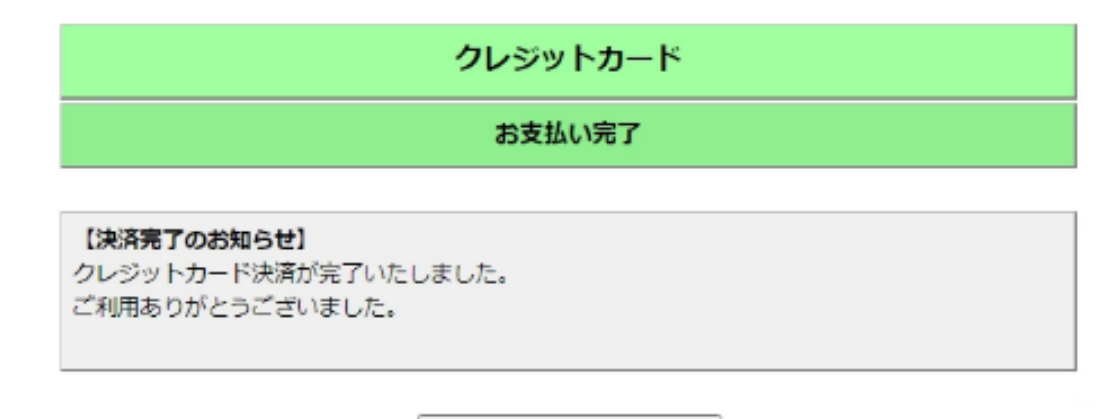

○マイメニューから使用料の支払(抽選当選者、かすやドーム利用者が対象です)
 ① HOME 画面のマイメニューにある「使用料の支払」アイコンをクリックします。

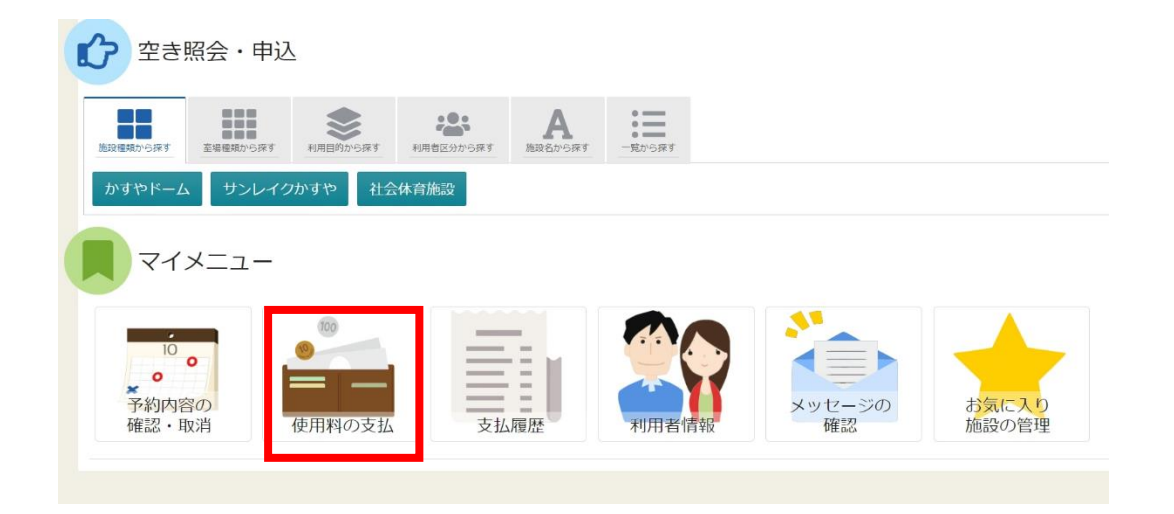

② 使用料の支払 予約検索画面で利用期間を指定し「検索」ボタンをクリックします。 検索条件に該当する利用日の未払い予約が表示されます。

以降の操作は「○予約完了画面から使用料の支払」と同様に支払いを行う予約を選択し、支払 手続きを行います。

| 1) 利用期間<br>2024/10/01 □ ~ 年 /月/日 □<br>【 並C/順 ● 利用日順 ● 時間帯 ¥ 支払金額<br>サンレイクかすや 多目的ホール 2024/10/15 (火) 9:00 ~ 14:00 7,500 円           | 社会体育施設(学校体育施設)                                | ○ かすやドーム         | • サンレイクセ          | マすや 〇 社会体育施設(グラウンド) 〇 社 | 会体育施設(照明) |       |
|----------------------------------------------------------------------------------------------------|-----------------------------------------------|------------------|-------------------|-------------------------|-----------|-------|
|                                                                                                    | 利用期間<br>2024/10/01 <b>□</b> ~ 年 /月/日 <b>□</b> |                  |                   |                         |           | 0 榆蚕  |
| 画編設         白利用日         ①時間帯         ¥ 支払金額           サンレイクかすや多目的ホール         2024/10/15 (火)         9:00 ~ 14:00         7,500 円 |                                               |                  |                   |                         | ti 並ど別    |       |
| サンレイクかすや多目的ホール 2024/10/15 (火) 9:00 ~ 14:00 7,500 円                                                                                | 圓 施設                                          | 苗 利用日            | ① 時間帯             | ¥ 支払金額                  |           | 14.55 |
|                                                                                                    | サンレイクかすや 多目的ホール                               | , 2024/10/15 (火) | $9:00 \sim 14:00$ | 7,500 円                 |           | ✓ 进扒  |